### **munken**

#### REGISTRERA DIN PRAO-PLATS PÅ SAMVERKA.NU

1. Klicka på Logga in.

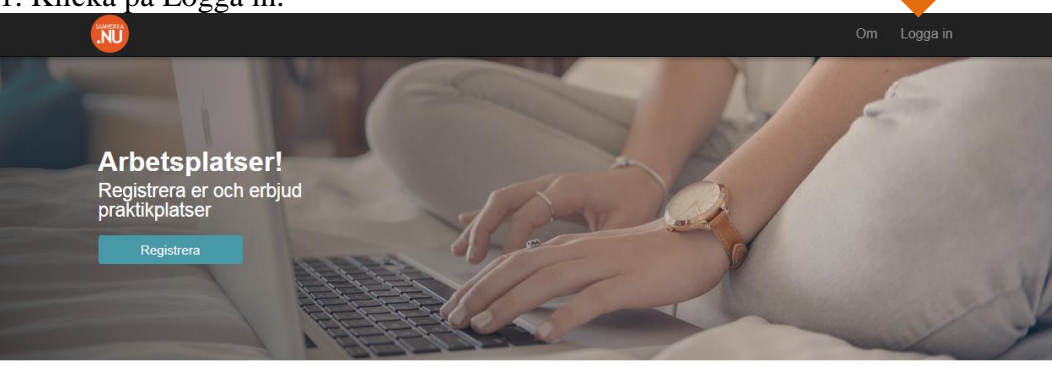

"Samverka.nu är det perfekta verktyget för att administrera praktik! Man gör jobbet en gång och sedan finns all information förevigad på webben, lättåtkomligt för arbetsgivare, elever och SYV. Ett kanonverktyg!"

Camilla Nordin Verksamhetsansvarig
Mönsterås Högskolecentrum

"Att kunna använda samma system för att administrera PRAO, APL och praktik på yrkeshögskola sparar oerhört mycket tid!" - Andreas Roxhag Samordnare skolaarbetsiv Hässleholm "Det handlar inte bara om praktik utan samverkan mellan skola och arbetsplatser på flera sätt. En bra och prisvärd webtjänst med suverän support!"

 Mona Jonsson Samordnare skola-arbetsliv Växjö

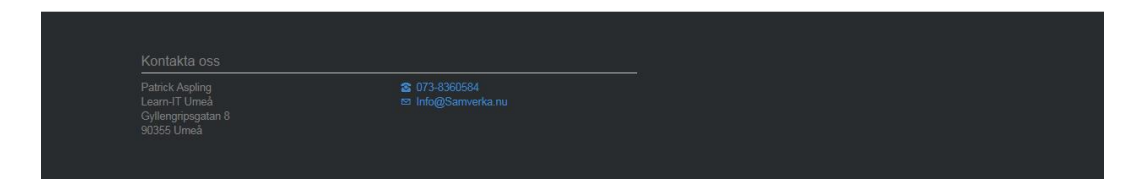

2. Registrera din plats här genom att logga in med ditt användarnamn och lösenord. Användarnamn: <u>dinskolmail@nyamunken.se</u>

Lösenord: Dina tre första bokstäver i förnamn (stor första bokstav) + tre första i efternamn +123

(ex. Per Nilsson = Pernil123)

|          |                                                                                                    | Om Logga in |
|----------|----------------------------------------------------------------------------------------------------|-------------|
| SAMVERKA | Emalladress<br>asa.torin@gmall.com<br>Losenord<br><br>Kom Ihåg mig?<br>Logga in<br>Glömt ditt lösenord? |             |

3. Klicka på "Egen praktikplats?"

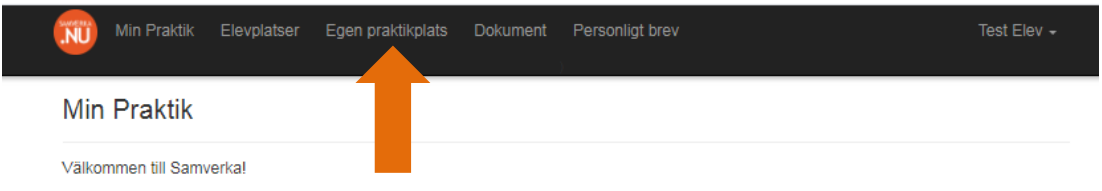

## **munken**

4. Skriv in PRAO-platsens uppgifter:

- Arbetsplats
- Praoplats (kan vara samma som arbetsplats eller en avdelning på en arbetsplats)
- Kontaktperson och mobilnummer
- Kontaktpersonens e-post
- Adress
- Postnummer och ort
- Arbetstider
- Arbetsuppgifter (ej obligatorisk uppgift)
- Lunchställe (ej obligatorisk uppgift)
- Arbetskläder (ej obligatorisk uppgift)
- Praktikinformation (Övrig information är ej obligatorisk uppgift)
- Fyll i datumen som gäller

#### Klicka på den gröna knappen "Skapa egen praktikplats"

| Arbetsplats *                                    |                                    |  |  |  |
|--------------------------------------------------|------------------------------------|--|--|--|
| Nilsson Äkeri                                    |                                    |  |  |  |
| Praktikplats *                                   |                                    |  |  |  |
| Lastbilsförare                                   |                                    |  |  |  |
| Kontaktperson *                                  | Kontaktpersonens telefonnummer *   |  |  |  |
| Per Nilsson                                      | 072-45885658                       |  |  |  |
| Kontaktpersonens email *                         |                                    |  |  |  |
| Per.Nilsson@mail.com                             |                                    |  |  |  |
| Adress *                                         |                                    |  |  |  |
| Storvägen 10 (praktikplatsens adress)            |                                    |  |  |  |
| Postnummer och ort *                             |                                    |  |  |  |
| 903 55 Umeå (praktikplatsens postnummer och ort) |                                    |  |  |  |
| Arbetstider *                                    |                                    |  |  |  |
| 8-15                                             |                                    |  |  |  |
| Arbetsuppgifter                                  |                                    |  |  |  |
| Kõra lastbil                                     |                                    |  |  |  |
| Lunchställe                                      |                                    |  |  |  |
| På arbetsplatsen                                 |                                    |  |  |  |
| Arbetskläder                                     |                                    |  |  |  |
| Oõmma kläder                                     |                                    |  |  |  |
| Praktikinformation                               |                                    |  |  |  |
| Övrig information                                |                                    |  |  |  |
| Veckodagar 🗸 Alla Dagar 🖌 Måndag 🗸               | Tisdag ✔ Onsdag ✔ Torsdag ✔ Fredag |  |  |  |
| Startdatum                                       | Slutdatum                          |  |  |  |
| 0 januari 2020 <b>0</b>                          | 0 januari 2020 O                   |  |  |  |
| v må ti on to fr lö sö                           | v må ti on to fr lö sö             |  |  |  |
| 1 30 31 1 2 3 4 5                                | 1 30 31 1 2 3 4 5                  |  |  |  |
| 2 6 7 8 9 10 11 12                               | 2 6 7 8 9 10 11 12                 |  |  |  |
| 3 13 14 15 16 17 18 19                           | 3 13 14 15 16 17 18 19             |  |  |  |
| 4 20 21 22 23 24 25 26                           | 4 20 21 22 23 24 25 26             |  |  |  |
|                                                  |                                    |  |  |  |
| Tillbaka                                         | Skapa egen praktikplats            |  |  |  |
|                                                  |                                    |  |  |  |

# **munken**

5. Klicka på "Min Praktikplats" kolla att uppgifterna stämmer!

| Min Praktik                               | Elevplatser     | Egen praktikplats | Dokument                      | Personligt brev | Test Elev 🗸 |
|-------------------------------------------|-----------------|-------------------|-------------------------------|-----------------|-------------|
| Min Pi tik                                |                 |                   |                               |                 |             |
| Inväntar godkännand<br>Avdelning Pf       | le<br>RAO-plats |                   |                               |                 |             |
| Praktikperiod<br>Totalt antal dagar med p | oraktik         | 2020-03-11        | 8 - 2020-03-27<br>10          |                 |             |
| Kontaktperson<br>Handledare               |                 | 🖾 handledar       | e@testmail.se<br>2 070-111111 |                 |             |
| Visa mer information                      |                 |                   |                               |                 |             |